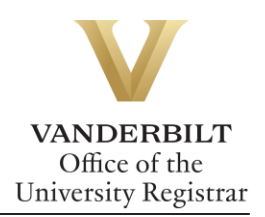

# YES User Guide: Waitlist

If a class is full, students must actively add themselves to the waitlist. The drop-if-enrolled function should be used if the waitlisted class conflicts with a currently enrolled class.

## Contents

| Selecting the Waitlist     | 2 |
|----------------------------|---|
| Drop-if-Enrolled           | 2 |
| Enrolled from the Waitlist | 4 |

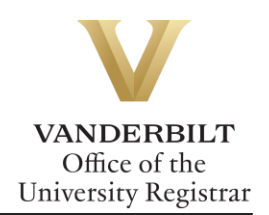

#### Selecting the Waitlist

1. After adding a class to your cart, go to your Class Cart and select **Waitlist if Full** from the pulldown menu for the class you want.

| 2016 Fall   All Sessions                                                                                                    | *               |                 | SEARCH IN CART       | ENROLLED ENROLLMENT I<br>10.0 HRS JUL 20<br>2 0 1 6 | DATES   |
|----------------------------------------------------------------------------------------------------|-----------------|-----------------|----------------------|-----------------------------------------------------|---------|
| Class Cart <sup> </sup> <sup> </sup> <sup> </sup> <sup> </sup> <sup> </sup> <sup> </sup> <sup> </sup> <sup> </sup> <sup> </sup> <sup> </sup> |                 |                 |                      |                                                     |         |
| THTR 1711: Introduction to Theatrical Pr                                                                                                    | oduction        |                 |                      |                                                     |         |
| O1 4.0 hrs Lecture     Do Not Enroll Enroll Waitlist If Full                                                                                 | 0/12 <b>MWF</b> | 01:10p - 02:00p | Neely Auditorium 203 | Stratton, Matthew D.                                | <b></b> |

2. A **W** will display next to the class you want to waitlist. Click the **Submit** button.

| Cla    | ss Carl              | « »              |                 |     |                 |                      |                      |          |
|--------|----------------------|------------------|-----------------|-----|-----------------|----------------------|----------------------|----------|
| THTR 1 | 1 <b>711:</b> Introd | uction to Theatr | ical Productior | ı   |                 |                      |                      |          |
| w▼ 01  | 4.0 hrs              | Lecture          | ▲ 0/12          | MWF | 01:10p - 02:00p | Neely Auditorium 203 | Stratton, Matthew D. | <b>A</b> |
| Submit |                      |                  |                 |     |                 |                      |                      |          |

3. This message will appear at the bottom of your screen:

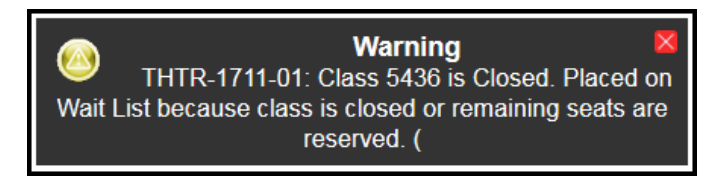

#### Drop-if-Enrolled

If your waitlisted class conflicts with one in which you're currently enrolled, if you are enrolled in a different section of the same course, or if enrollment in a waitlisted course would put you over 18 semester hours, you will need to utilize the Drop-if-Enrolled function.

1. Go to your Enrolled classes page and click on fraction next to your waitlisted class.

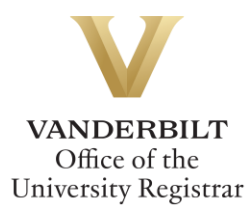

| Er   | rolled                | ×                        |              |        |                 | Ľ                                | Enrolled 🗹 Waiting 🔲 D                        | ropped       |
|------|-----------------------|--------------------------|--------------|--------|-----------------|----------------------------------|-----------------------------------------------|--------------|
| TEC  | 1000 0                | 4                        |              |        |                 |                                  |                                               |              |
| EES  | 1030: Ocean           | ograpny                  |              |        | 40.40- 44.00-   | O all and the 400                | Mallace Mall D                                |              |
| 01   | 3.0 nrs               | Lecture                  | $\checkmark$ | WINNE  | 10:10a - 11:00a | Calnoun Hall 109                 | Kelley, Nell P.                               |              |
| 05   |                       | Discussion               | <b>~</b>     | W      | 01:10p - 02:00p | Stevenson 2 (Molec. Biology) 200 | Kelley, Neil P.                               | î            |
| HIST | ۲ <b>1480:</b> The I  | Darwinian Revolution     |              |        |                 |                                  |                                               |              |
| 01   | 3.0 hrs               | Lecture                  | ~            | TR     | 11:00a - 12:15p | Calhoun Hall 109                 | Sponsel, Alistair W.   Picard,<br>Danielle R. | 5            |
| MGI  | RL 1200: Prin         | nciples of Marketing     |              |        |                 |                                  |                                               |              |
| 05   | 3.0 hrs               | Lecture                  | <b>~</b>     | TR     | 04:10p - 05:25p | Buttrick Hall 101                | Cleek, Corey M.                               | <b>€</b> , − |
| EES  | 1030L: Ocea           | nography Laboratory      |              |        |                 |                                  |                                               |              |
| 02   | 1.0 hrs               | Laboratory               | <b>~</b>     | т      | 01:10p - 04:00p | Stevenson 1 (Math) 107           | Kelley, Neil P.                               | 5            |
| THT  | <b>R 1711: I</b> ntro | oduction to Theatrical I | Prod         | uction |                 |                                  |                                               |              |
| 01   | 4.0 hrs               | Lecture                  |              | MWF    | 01:10p - 02:00p | Neely Auditorium 203             | Stratton, Matthew D.                          | - F          |

2. Select which class you want to drop if you are enrolled in your waitlisted class by clicking

|      | Select a class from the list below to drop if Introduction to Theatrical Production is enrolled from the wait list. |                         |          |      |        |                 |                                  |                                               |          |  |  |  |  |
|------|----------------------------------------------------------------------------------------------------|-------------------------|----------|------|--------|-----------------|----------------------------------|-----------------------------------------------|----------|--|--|--|--|
| 1    | THTR 1711: Introduction to Theatrical Production                                                                    |                         |          |      |        |                 |                                  |                                               |          |  |  |  |  |
| 01   | 4.0 hrs                                                                                                    | Lecture                 | <b></b>  | 1/12 | MWF    | 01:10p - 02:00p | Neely Auditorium 203             | Stratton, Matthew D.                          |          |  |  |  |  |
| Yo   | You can use the Sicon to select a class or click the save button to continue.                                       |                         |          |      |        |                 |                                  |                                               |          |  |  |  |  |
| EES  | <b>1030:</b> Oc                                                                                                    | eanography              |          |      |        |                 |                                  |                                               |          |  |  |  |  |
| 01 3 | 3.0 hrs                                                                                                    | Lecture                 | ~        | MWF  | 10:10a | - 11:00a        | Calhoun Hall 109                 | Kelley, Neil P.                               | ¢        |  |  |  |  |
| 05   |                                                                                                    | Discussion              | <b>«</b> | w    | 01:10p | - 02:00p        | Stevenson 2 (Molec. Biology) 200 | Kelley, Neil P.                               |          |  |  |  |  |
| EES  | 5 1030L: O                                                                                                    | ceanography Laborator   | y        |      |        |                 |                                  |                                               |          |  |  |  |  |
| 02 1 | .0 hrs                                                                                                    | Laboratory              | •        | т    | 01:10p | - 04:00p        | Stevenson 1 (Math) 107           | Kelley, Neil P.                               | <b>S</b> |  |  |  |  |
| HIS  | <mark>5T 1480:</mark> T                                                                                             | he Darwinian Revolutio  | n        |      |        |                 |                                  |                                               |          |  |  |  |  |
| 01 3 | 3.0 hrs                                                                                                    | Lecture                 | ~        | TR   | 11:00a | - 12:15p        | Calhoun Hall 109                 | Sponsel, Alistair W.   Picard,<br>Danielle R. | \$       |  |  |  |  |
| MG   | RL 1200:                                                                                                    | Principles of Marketing |          |      |        |                 |                                  |                                               |          |  |  |  |  |
| 05 3 | 3.0 hrs                                                                                                    | Lecture                 | *        | TR   | 04:10p | - 05:25p        | Buttrick Hall 101                | Cleek, Corey M.                               | * 🛃      |  |  |  |  |

#### 3. Click Save.

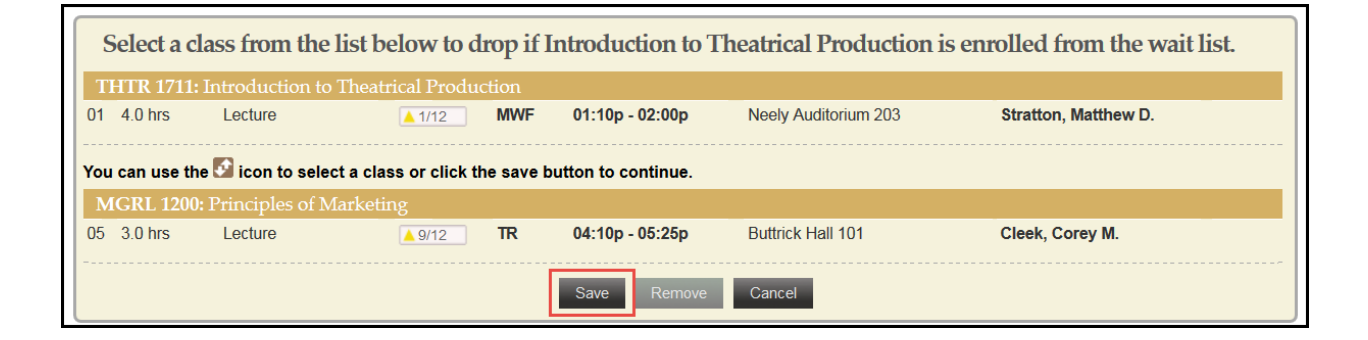

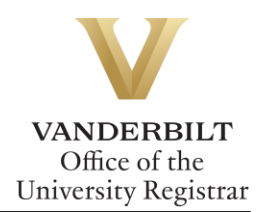

4. Your waitlisted class will show which class you have chosen to drop if enrolled from the waitlist on your Enrolled page.

| THT  | R 1711: L                                                                          | ntroduction to T | heatrical Production |                 |                      |                      |           |  |  |  |  |
|------|------------------------------------------------------------------------------------|------------------|----------------------|-----------------|----------------------|----------------------|-----------|--|--|--|--|
| 01   | 4.0 hrs                                                                            | Lecture          | 🔺 MWF                | 01:10p - 02:00p | Neely Auditorium 203 | Stratton, Matthew D. | <b>\$</b> |  |  |  |  |
| MGRL | MGRL-1200-05 will be dropped if you are enrolled in this class from the wait list. |                  |                      |                 |                      |                      |           |  |  |  |  |

### Enrolled from the Waitlist

If you are enrolled to a class from the waitlist, you will receive a notification from the Office of the University Registrar.

**Please note:** Successful enrollment to one section of a course means that you will be dropped from the waitlist for all other sections of that course.

Please contact the YES Help Line at <u>yes@vanderbilt.edu</u> or 615-343-4306 if you have questions or need additional assistance.